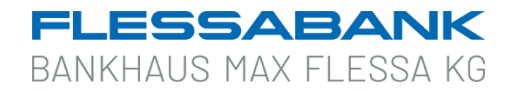

## TAN-Generator synchronisieren mit photoTAN-Leser (hier: "One Span Digipass 882 Hybrid")

Beim Sicherheitsverfahren Sm@rt-TAN plus wird die TAN mit Hilfe des TAN-Generators (Funktion auf dem Chip Ihrer Flessabank girocard) erzeugt. Bei diesem Verfahren erhält jede TAN eine laufende Nummer, die als TAN-Zähler oder ATC (Application Transaction Counter) bezeichnet wird.

Wenn der ATC auf Ihrer girocard vom ATC der Online-Banking-Anwendung zu stark abweicht (**z. B. durch TAN-Fehleingaben**), ist es erforderlich, den ATC entsprechend anzugleichen. Diese Angleichung bezeichnet man als "TAN-Generator synchronisieren".

## **TAN-Generator synchronisieren**

- 1. Stecken Sie dazu Ihre Flessabank girocard in den Kartenleser.
- 2. Drücken Sie anschließend die Menü-Taste.
- 3. Wählen Sie den Menüpunkt "4 ATC Anzeige"
- 4. Wählen Sie den Menüpunkt "3 Manuell"
- 5. Geben Sie als Start-Code "**08**" ein und bestätigen Sie Ihre Eingabe mit der OK-Taste. Es erscheint anschließend eine 6-stellige TAN sowie eine ATC-Nummer.

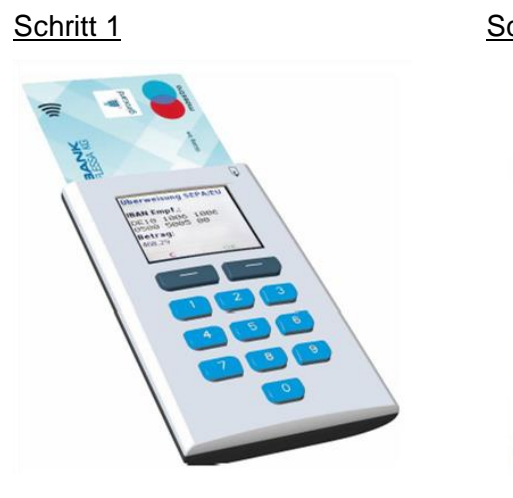

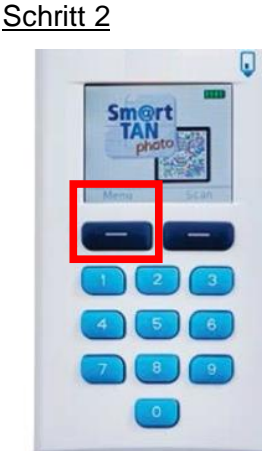

Schritt 3

1 – TAN manuell
2 – PIN Administration
3 – Leser Info
4 – ATC Anzeige
Schritt 4
1 – Farbcode
2 – QR-Code
3 – Manuell

Schritt 5

Eingabe Start-Code "08" und Bestätigung mit "OK"

Die angezeigte TAN wird in diesem Fall nicht benötigt.

Die ATC-Nummer teilen Sie bitte Ihrem Kundenberater mit.